راهنمای ثبتنام استعدادهای برتر حوزوی

درسامانه سینای بنیاد ملی نخبگان

# طرح شهيد وزوايي

(پشتیبانی ازفعالیتهای علمی وفرهنگی مستعدین برترحوزوی کشور)

# طرح مشترک با همکاری:

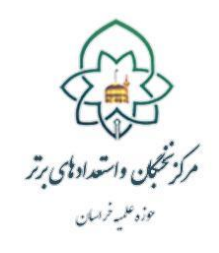

بنياديلى خسبكان

بنياد علمي نخبگان

مركز نخبگان حوزه علميه خراسان

#### مقدمه

با استعانت از درگاه خداوند متعال، ثبتنام متقاضیان استفاده از تسهیلات بنیاد ملی نخبگان از میان مستعدین برتر حوزوی (برادر و خواهر) آغاز و پس از طی فرایندی که در ذیل میآید، واجدین شرایط دریافت تسهیلات به آن بنیاد معرفی میشوند.

به دلیل محدود بودن مشمولین تسهیلات بنیاد ملی نخبگان،انتخاب مشمولین \_ همانند سالهای گذشته به میزان سهمیه اختصاص یافته خواهد بود؛ بنابراین طلاب مستعد برتری که فعال هستند و قصد دارند از تسهیلات بنیاد ملی نخبگان استفاده نمایند، طبق راهنمای ذیل در بازه زمانی <u>۱۲لغایت۲۰بهمن</u>، میتوانند در سامانه «سینا»ی بنیاد ملی نخبگان ثبت نام نمایند.

توصیه می شود، طلاب گرامی پیش از آغازفرایند و تکمیل اطلاعات،راهنمای حاضر رابه دقت مطالعه و اسناد و مدارک موردنیاز را آماده نمایند.

طلاب متقاضی استفاده از این تسهیلات باید توجه داشته باشند که تکمیل فرمها و ارائه مستندات، نیاز به صرف وقت کافی داشته و ممکن است علی رغم طی کردن مراحل و بارگذاری مستندات، جزو منتخبین نهایی قرار نگیرند؛ بنابراین به کسانی که بههیچ وجه فرصت انجام فعالیت در سال جاری را ندارند، توصیه می شود فرصت ثبت نام را به کسانی بدهند که فعالیت بیشتری داشته و می توانند سهم بیشتری از تسهیلات کسب نمایند.

> **شرایط اولیه ثبتنام** ۱\_ طلاب دارای معدل مصاحبه شناسایی حداقل ۱۶ درعرصه آموزش؛ ۲\_ طلاب دارای معدل مصاحبه شناسایی حداقل ۱۵ درعرصههای پژوهش وتبلیغ؛

### فرآیند ورود به سامانه و ثبتنام

۱\_ در ابتدا از طریق آدرس <u>https://sina.bmn.ir</u> به سامانه سینا مراجعه نمایید.

۲\_ در صفحه اول سامانه، با کلیک بر روی گزینه « نامنویسی متقاضی »، اطلاعات خواسته شده را وارد نمایید.

| ، های من 🕤 🔹      |                              |                                       |               |
|-------------------|------------------------------|---------------------------------------|---------------|
| نام نویسی متقاضی  | ثبت نام اساتید راهبر دستیاری |                                       |               |
| بسی متقاضی        |                              |                                       |               |
| طلاعات فردی       |                              | اطلاعات تماس                          |               |
| *:                |                              | پیش شماره تلفن ثابت(کد<br>شهر): *     |               |
| خانوادگي: *       |                              | تلغن منزل: *                          |               |
| لاتين: *          |                              | تلغن ضروري:                           |               |
| خانوادگي لاتين: * |                              | تلفن همراه: *                         |               |
| سيت: *            | ) مرد () زن                  | کشور محل سکونت: *                     | ايران         |
| ىيت: *            | 🔘 ايراني 🔿 غير ايراني        | استان محل سکونت(غیر از<br>خمارگاه)، ج | انتخاب کنید   |
| ل: *              | 🔾 مجرد 🔿 متاهل               |                                       |               |
| پدر: *            |                              | شهر محل سکونت(غیر از<br>خوابگاه): 🕄 * | انتخاب کنید 🗸 |
| للاعات كاربرى —   |                              | پست الکترونیک: *                      |               |
| عبور: *           |                              | تكرار يست الكترونيك: <b>*</b>         |               |

توجه داشته باشيد:

🔽 حوزوي

 تکمیل فیلدهای مشخص شده با ستاره قرمزرنگ، الزامی است و در صورت عدم تکمیل، امکان ذخیرهسازی و ورود به مرحله بعد را نخواهید داشت.

طول رمز عبور واردشده برای کاربر باید حداقل ۸ نویسه (کاراکتر) و شامل حداقل یک حرف بزرگ، یک حرف
کوچک و یک عدد باشد.

• حجم فایلهای اسناد و مدارک خواسته شده جهت بارگذاری (کارت ملی، صفحه اول شناسنامه، صفحه وضعیت

تأهل شناسنامه، صفحه توضیحات شناسنامه و عکس پرسنلی متقاضی) نباید در هر گزینه بیش از ۵۰۰ کیلوبایت باشد.

۲\_ در آخرین قسمت(مطابق تصویر زیر) که با عنوان «حوزه فعالیت» نمایش داده شده است،فقط گزینه «حوزوی» را انتخاب

نماييد.

حوزه فعاليت: \* 🛛 📄 ادبي 📄 هنري 📄 قرآني 📄 مخترعين 📄 دانشجوي برتر 📄 دانش آموخته برتر

۴-پس از ذخیره سازی اطلاعات خواسته شده پیامی به این شرح {در صورتی که اطلاعات زیر مورد تایید است روی دکمه ذخیره و در صورتی که قصد اصلاح آن را دارید روی دکمه اصلاح کلیک نمایید} جهت تأیید نمایش دادهمی شود که در صورت کلیک بر روی گزینه «ذخیره»، اطلاعات ثبت شده توسط متقاضی تأیید شده و به صفحه «ورود» منتقل می شوید ودرصورتی که قصد اصلاح داشته باشید روی دکمه «اصلاح» کلیک نمایید.

۵\_ بر روی گزینه «ورود» کلیک نموده تا وارد سامانه شوید. توجه داشته باشید رمز عبور و نام کاربری (کد ملی) را که در برگه قبلی ثبت و تعیین نمودهاید در این برگه وارد نمایید.

ع با انتخاب گزینه «ثبت مدارک» و طی نمودن مسیر:ثبت مدارک/ حوزوی/ فعالیتهایآموزشی/ سوابق تحصیلی، نسبت به ثبت و تکمیل اطلاعات درخواستی (مطابق تصویر زیر) اقدام نمایید.

|                                                                                                    |                                                      |                   | گزارش، 🕶                                                   | ثبت درخواست 🔻                                                                                                    | ثبت مدارک 👻                              | میز کار                    | مرفى تسهيلات بنياد                                      |
|----------------------------------------------------------------------------------------------------|------------------------------------------------------|-------------------|------------------------------------------------------------|----------------------------------------------------------------------------------------------------|------------------------------------------|----------------------------|---------------------------------------------------------|
|                                                                                                    | سوابق تحصيلى                                         | 4                 | فعالیت های آموزشی                                          | 4                                                                                                    | حوزوى                                    |                            | ىرفى تسهيلات بنياد                                      |
|                                                                                                    | تدريس                                                | ٠                 | فعالیت های پژوهشی                                          | 1                                                                                                    |                                          |                            |                                                         |
| ختلف فراهم آورده است. تسهیلات بنیاد به واسطه سوابق فعالیت<br>سوب نمیشود که لازم باشد گواهی یا معرفی نامه به برگزیدگان | ارائه کارگاه                                         | گی ا              | فعالیتهای تبلیغی و امور فرهن                               | دی کشور در امور ن                                                                                                    | ، تکلیفی سند راهبر                       | اس اقدامات                 | بنیاد ملی نخبگان بر اس                                  |
|                                                                                                    | برگزیدگی در مسابقه های آموزشی (المپیاد)              | 4                 | سایر فعالیتهای فرهنگی                                      | گانی هر فرد شامل سوابق آموزشی، پژوهشی، افتخارات و سایر فعا<br>: و برگزیدگان صرفاً از تسهیلات مربوط به هر شیوه نامه بهره مند |                                          |                            | های نخبگانی هر فرد ش<br>عطا گردد و برگزیدگان ه          |
|                                                                                                    | ممتحن امتحان شفاهى                                   |                   |                                                            |                                                                                                    | خبگان عضو ندارد.                         | د بنیاد ملی ن              | نمچنین تاکید می گردد                                    |
|                                                                                                    | مصاحبه گر استعدادهای برتر                            |                   |                                                            |                                                                                                    |                                          |                            |                                                         |
|                                                                                                    | رتبههای اول تا پنجم آزمون ورودی سراسری حوزههای علمیه |                   |                                                            |                                                                                                    |                                          |                            |                                                         |
| س در انتهای صفحه مورد مشاهده، دکمه ثبت درخواست کلیک                                                                   | مدیریت آموزشی                                        | و حمار<br>ابتدا ء | وی این لینک به منوی تسهیلات<br>و برای بررسی درخواست بایستی | ان پس از کلیک بر ر<br>نواست نخواهد شد .                                                                                     | قای بنیاد ملی نخبکا<br>منجر به بررسی درخ | ، و حمایت ہ<br>ک بہ تنھایی | برای آشنایی با تسهیلات<br>توجه فرمایید درج مدارک<br>شود |

توجه داشته باشید؛ تنها همین قسمت نیاز به تکمیل دارد و تکمیل سایر عناوین، در مراحل بعدی انجام خواهد شد. ۷\_ با انتخاب گزینه «ثبت درخواست» و طی نمودن مسیر:ثبت درخواست/ حوزوی/ شناسایی وپشتیبانی ازمستعدان برترحوزوی، نسبت به تکمیل و ثبت اطلاعات خواسته شده اقدام نمایید. (مطابق تصویر زیر)

|                                          |   | ثبت درخواست 👻 | ثبت مدارک 👻      | میز کار    | معرفى تسهيلات بنياد   |
|------------------------------------------|---|---------------|------------------|------------|-----------------------|
| شناسايي و پشتيباني از مستعدان برتر حوزوي | • | حوزوى         | آموزشی / سوابق ت | فعالیت های | ثبت مدارک / حوزوی / ف |
| نظام وظيفه حوزوى                         |   |               |                  |            | نمایش فرم             |

در این فرم، عرصه استعداد برتری و مرکز حوزوی که زیر نظر آن تحصیل میکنید را انتخاب کنید و با تیک زدن مربع انتهای فرم و کلیک بر روی «ذخیره»، اطلاعات خود را ثبت نمایید.

## توجهات و تذکرات

۱\_ پس از ارسال درخواست؛تأیید و یا عدمتأیید درخواست شما به «میزکار» در سامانه ارسال میشود.

۲\_ در صورت تأیید، مجددا به گزینه «حوزوی» که زیر برگه «ثبت مدارک»است مراجعه کرده و فعالیتهای ۴ سال اخیرتان (از ۱۳۹۶/۷/۱ الی ۱۴۰۰/۶/۳۱) را در سایر فرمها ثبت نمایید.

۳\_پس از تکمیل فرمهای موردنظر؛ همانند بند۷، درخواست بررسی اطلاعات را از مسیر:ثبت درخواست/ حوزوی/ شناسایی و پشتیبانی ازمستعدان برترحوزوی ارسال نمایید.

۴-پس از ارسال درخواست ها، به تدریج، فرمهای ارسالی طلاب توسط مراکز حوزوی بررسی و نتیجه به «میز کار»شما در سامانه ارسال می گردد. در صورتی که تشخیص داده شود مشکلی در فرمهای تکمیل شده داشته اید، آن را مرتفع نمایید. و اگر فرمها مورد تأیید کارشناسان مرکز امور نخبگان و استعدادهای برتر حوزههای علمیه و بنیاد ملی نخبگان قرار گرفته باشد، منتظر شوید تا مورد تأیید کارشناسان مرکز امور نخبگانی و استعدادهای برتر حوزه های علمیه و بنیاد ملی نخبگان قرار گرفته باشد، منتظر شوید تا مورد تأیید کارشناسان مرکز امور نخبگان و استعدادهای برتر حوزه های علمیه و بنیاد ملی نخبگان قرار گرفته باشد، منتظر شوید تا مورد تأیید کارشناسان مرکز امور نخبگانی و استعدادهای برتر حوزه مای گردد.

۵\_ متقاضیان منتخب، پس از اطلاع از پذیرفته شدن، با ورود مجدد به سامانه، نسبت به ثبت فعالیتهای آموزشی، پژوهشی، تبلیغی و فرهنگی انجامشده در بازه زمانی ۱۴۰۰/۷/۱ تا ۱۴۰۱/۶/۳۱ اقدام مینمایند تا زمینه دریافت تسهیلات مربوطه برایشان فراهم گردد.(راهنمای ثبت فعالیتهای مذکور در این مرحله، متعاقباًاطلاع رسانی خواهد شد)

ع۔ در صورتی که در سامانه با مشکلات فنی مواجه شدید، میتوانیداز طریق مکاتبه با ایمیل «contact-us@bmn.ir» مشکلات را پیگیری کنید.

۷\_ چنانچه در هر مرحله از بررسیها مشخص شود متقاضی، اطلاعاتی خلاف واقع به مرکز امور نخبگان و استعدادهای برتر حوزههای علمیه ارائه کرده است، علاوه بر محرومیت از این تسهیلات، از سایر تسهیلات و حمایتهای بنیاد ملی نخبگان، محروم و عدم صداقت وی به مراجع ذی ربط اعلام و حق پیگیری موضوع به صورت حقوقی نیز برای بنیاد ملی نخبگان و مرکز امور نخبگان و استعدادهای برتر عدم صداقت وی به مراجع ذی ربط اعلام و حق پیگیری موضوع به صورت حقوقی نیز برای بنیاد ملی نخبگان و استعدادهای برتر و سایت محروم و عدم صداقت وی به مراجع ذی ربط اعلام و حق پیگیری موضوع به صورت حقوقی نیز برای بنیاد ملی نخبگان و مرکز امور نخبگان و استعدادهای برتر حوزه علمیه خراسان محفوظ خواهد بود.

والحمدلله رب العالمين